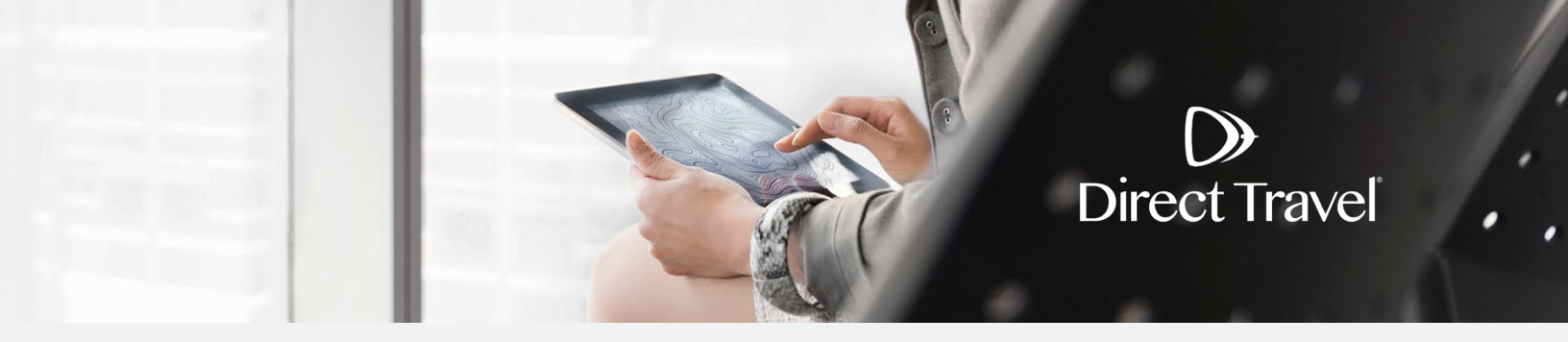

## Zeno Password Reset Using the Forgot Password Function

## **Forgot Password**

Access the Zeno login page here: https://dt.serko.travel/Login.aspx

## Click Reset your password.

| Login To Your Account |       |                     |
|-----------------------|-------|---------------------|
| Email Address*        |       | Need assistance?    |
| Password*             |       | Reset your password |
|                       | Login |                     |

Enter your Email Address and the Captcha code displayed on the screen. Click Submit.

## Reset Password

| Email Address* |               |
|----------------|---------------|
|                | N94RKK®       |
| Captcha Code*  | Back to Login |
|                | Submit        |

If you need additional assistance and your company uses Single Sign On, contact your internal travel department. For all other companies, contact Direct Travel at 800-999-7939 or onlinetoolsupport@dt.com.

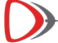